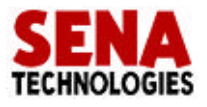

# Starter's Kit for HelloDevice 1100

Version 1.1

, , .

.

#### 2000 Sena Technologies, Inc. All rights reserved.

, HelloDevice / 가

1

2

## 3

- 3.1
- 3.2
- 3.3
- 3.4
- 3.5
- 3.6

## 4

- 4.1
  - 4.2
- 4.3

## 5

5.1 5.2

## 6

- 6.1
- 6.2
- 6.3

| Appendix A. | (cross-over) |  |
|-------------|--------------|--|
|             | (            |  |

IP

#### ► HelloDevice 1100 Starter's Kit

| HelloDevice 1100      | 1 |
|-----------------------|---|
| 5V (SMPS)             | 1 |
|                       | 1 |
| (20 , 2.5mm )         | 2 |
| HelloDevice           | 1 |
| (http://www.sena.com) |   |
|                       | 1 |

- = 5 V DC ±10%
- = 200mA
- = 0 ~ 95%
- = 0 ~ 50

137-130

210

: (02) 573-7772

: (02) 573-7710

Email : <u>support@sena.com</u>

http://www.sena.com

HelloDevice HelloDevice1x00

10 Base-T . HelloDevice 1x00

> (HelloDevice 1100) (HelloDevice 1200), (HelloDevice 1300)

. HelloDevice

가

.

HelloDevice 1x00

2.1

.

|     | HelloDevice 1100                | HelloDevice 1200 | HelloDevice 1300 |
|-----|---------------------------------|------------------|------------------|
| CPU | Scenix Sx52BD                   |                  |                  |
|     | (8-Bit                          | , 50 MIPS)       |                  |
|     | 512 KB                          |                  |                  |
|     | ( )                             |                  |                  |
|     | 10 Base-T                       | (IEEE802.3)      |                  |
|     | 16                              | 2 KB             | 1                |
|     | 16                              |                  | RS-232/485       |
|     |                                 |                  | 38400 bps        |
|     | HTTP <sup>1</sup> / SMTP / BOOT | Р                |                  |
|     | TCP / UDP                       |                  |                  |
|     | IP / ICMP / ARP                 |                  |                  |
|     | (IEEE802.3)                     |                  |                  |
|     | HelloDevice                     | ( 9              | 95/98/NT/2000 )  |
|     | :IP ,                           |                  |                  |

2.1 HelloDevice 1x00

.

1

,

,

HTTP 1.1

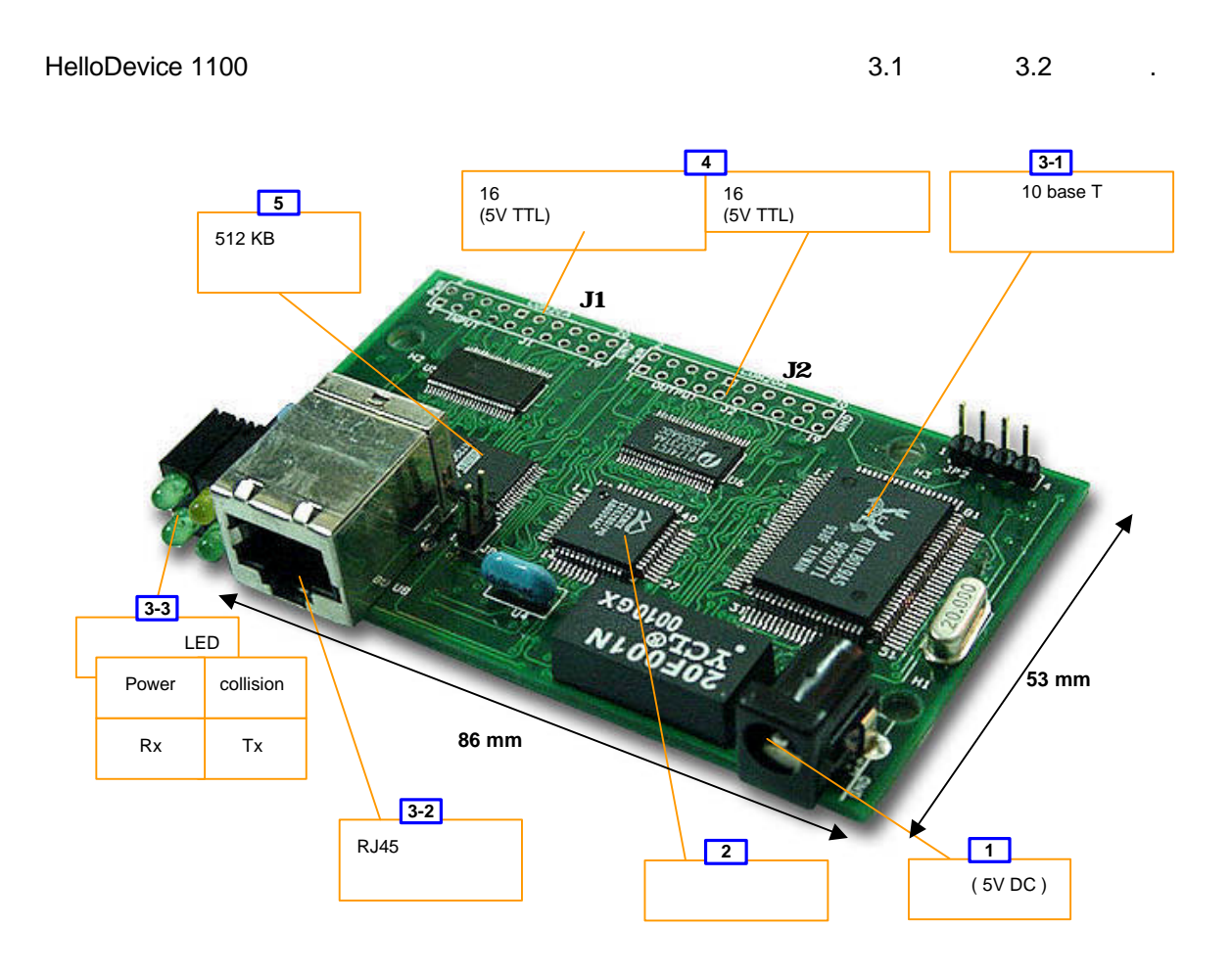

3.1. HelloDevice 1100

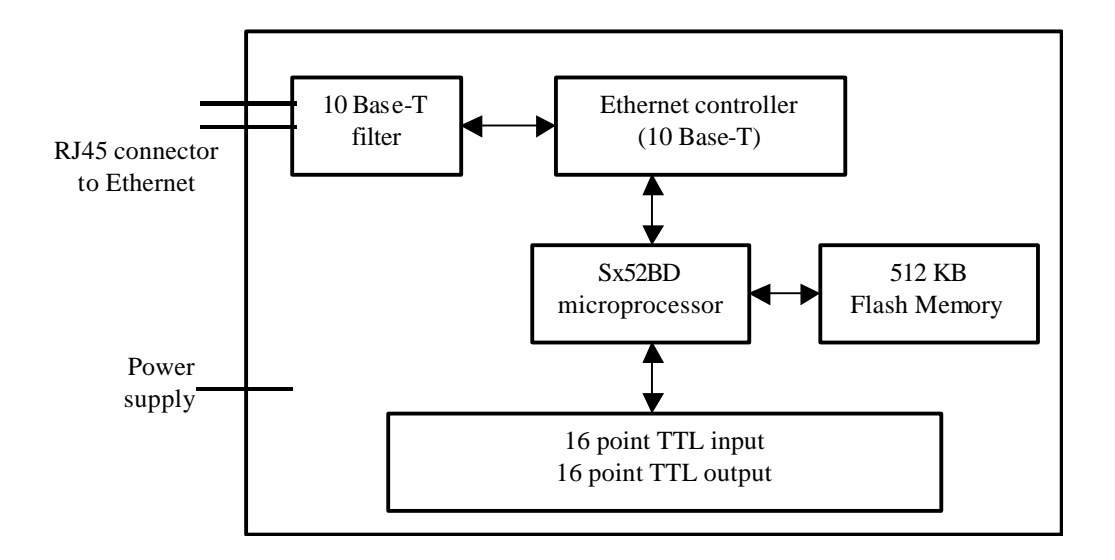

3.2. HelloDevice 1100

- = 5 V DC ±10%
- = 200mA

## 3.2

- Scenix Sx52BD 8-bit
- 4 KByte
- 52 PQFP ( 3.1, [2] )

### 3.3

HelloDevice RJ45 , 100m 가 .

,

,

## 3.3.1

, ( 3.1, [3-1] ).

#### :

- RealTek Full-duplex : RTL8019AS
- IEEE802.3 10 base-5 , 10 base-2 , 10 base-T
- 16 Kbyte SRAM
- NE2000

## 3.3.2 RJ45

• AT&T258 Shield ( 3.1, [3-2] )

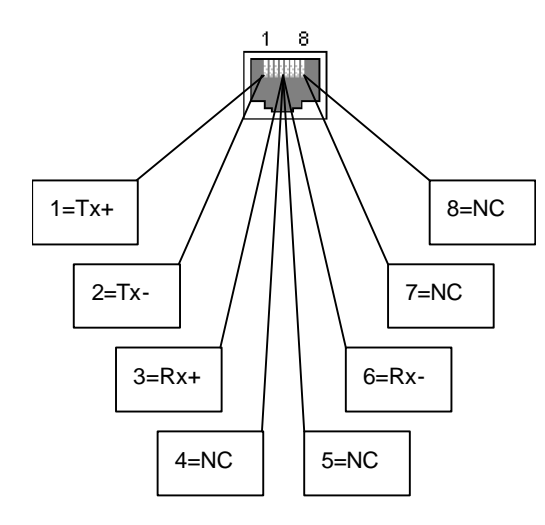

| Pin |          |                   |
|-----|----------|-------------------|
| 1   | Tx+      | White with orange |
| 2   | Tx-      | Orange            |
| 3   | Rx+      | White with green  |
| 4   | Not used | Blue              |
| 5   | Not used | White with blue   |
| 6   | Rx-      | Green             |
| 7   | Not used | White with brown  |
| 8   | Not used | Brown             |

3.3 RJ45

## 3.3.3 LED

| LED | Tx, Rx, Collision, Power LED | 4 | 가 | ( | 3.1, | [3-3] | ), |
|-----|------------------------------|---|---|---|------|-------|----|
|     |                              |   |   |   |      |       |    |

#### • Power LED

HelloDevice ON

• Rx LED

#### • Tx LED

HelloDevice 1 / , , ping, PC 가 /

/

.

,

• Collision LED

,

.

HelloDevice 1100

16

, LED ON/OFF

,

HelloDevice

ON/OFF

|     |       | (V) | (V) | (V) |
|-----|-------|-----|-----|-----|
| Hi  | (ViH) | 2   | 5   |     |
| Low | (ViL) |     | 0   | 0.8 |
| Hi  | (VoH) | 2.5 | 5   |     |
| Low | (VoL) |     |     |     |

.

#### 3.1. HelloDevice

| HelloDevice | 2.5mm | , 20 | J1 | J2 |
|-------------|-------|------|----|----|
| 3.4         |       |      |    |    |

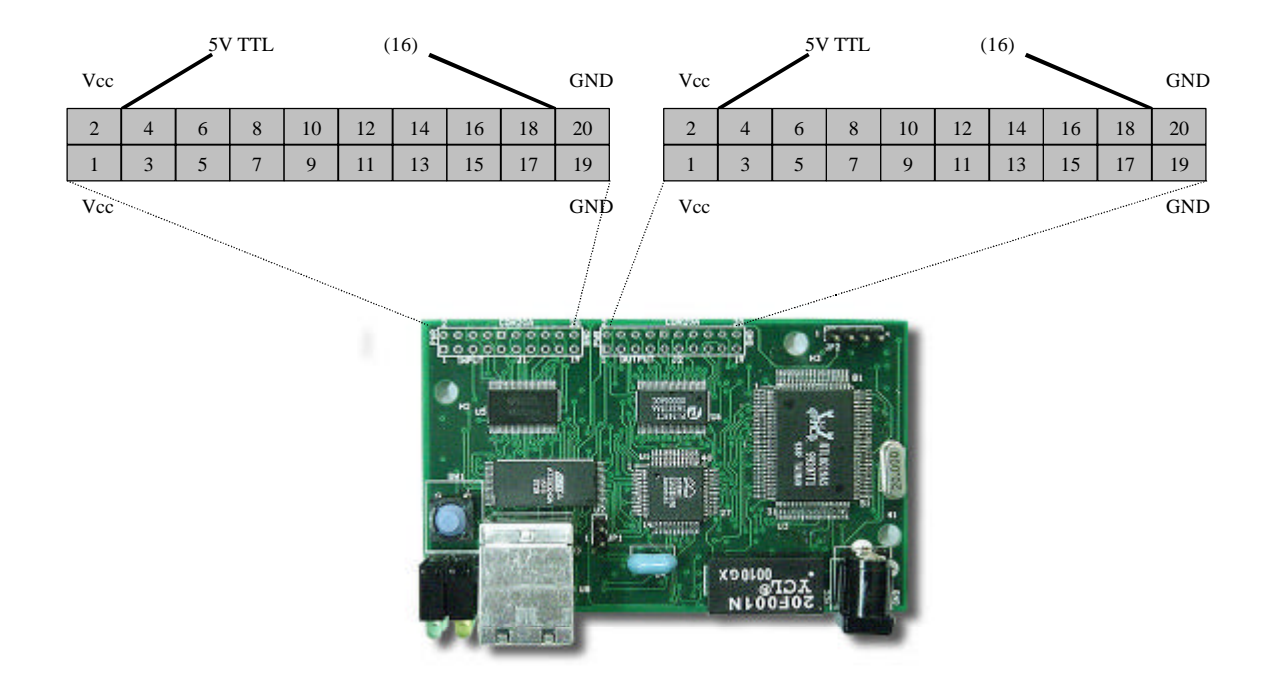

..

## 3.5

7 HelloDevice { 4 Mbit (512 Kbyte) { 256 byte 2048

#### 3.6

(OSI: Open

| System | Interconnection) | TCP/IP |
|--------|------------------|--------|
|--------|------------------|--------|

|   |                | HelloDev  | vice       |     |       |     |
|---|----------------|-----------|------------|-----|-------|-----|
| 7 | Application    | HTTP      |            |     | BOOTP |     |
| 6 | Presentation   |           |            |     |       |     |
| 5 | Session        |           |            |     |       |     |
| 4 | Transport      |           |            |     |       |     |
| 3 | Network        |           | ТСР        | UDP |       |     |
| 2 | Data link      | IP / ICMF | 5          |     |       | ARP |
| 1 | Physical layer | (         | IEEE802.3) |     |       |     |

•

3.2. OSI 7 HelloDevice 1100

#### HelloDevice 1100

- (1) HelloDevice
- (2) HelloDevice
- (3) HelloDevice IP
- (4) HelloDevice

## 4.1

| [Complete]    | 1] | Next]             |       |             |          |
|---------------|----|-------------------|-------|-------------|----------|
| Setup1x00.exe |    | 95/98, NT         | 2000  | 0 . se      | tup type |
|               | PC | HelloDevice CD-RO | M set | tup1x00.exe |          |

.

| HelloDevice                | Litility Software for HD 1x00 Setup                                                                                   |
|----------------------------|----------------------------------------------------------------------------------------------------|
| Setup Type<br>Choose the s | etup type that best suits your needs.                                                                                 |
| Please select              | a setup type,                                                                                                    |
| • <u>C</u> omplet          |                                                                                                    |
|                            | All program reacures will be inscalled, (Requires the most disk space.)                                               |
| C Cu <u>s</u> tom          |                                                                                                    |
|                            | Choose which program features you want installed and where they<br>will be installed. Recommended for advanced users. |
| InstallShield              |                                                                                                    |
|                            | < <u>B</u> ack <u>N</u> ext > Cancel                                                                                  |

4.1 HelloDevice

| c:\Program | Files\HelloDevice | utility |
|------------|-------------------|---------|
|------------|-------------------|---------|

| 🙀 HelloDev             | ice Utility Software for HD 1x00 Setup                                                                                                |       |
|------------------------|----------------------------------------------------------------------------------------------------|-------|
| Installing<br>The prog | HelloDevice Utility Software for HD 1x00<br>gram features you selected are being installed.                                           |       |
| B                      | Please wait while the InstallShield Setup wizard installs HelloDevice Utility<br>Software for HD 1×00. This may take several minutes. |       |
|                        | Status:                                                                                                    |       |
|                        | Copying new files                                                                                                    |       |
|                        |                                                                                                    |       |
|                        |                                                                                                    |       |
| InstallShield -        |                                                                                                    |       |
|                        | Eack [Jext > ]                                                                                                    | ancel |

4.2 HelloDevice

가

HelloDevice

가

.

| Set-Up  <br>BootP D | Web Fi<br>B | les   Sys Sel | -up    |            | 13          |             |
|---------------------|-------------|---------------|--------|------------|-------------|-------------|
| Туре                | Len         | HD IP         | HD MAC | Gateway IP | 5           |             |
|                     |             |               |        |            |             | Ada<br>Edit |
| •                   | () (        |               |        |            | <u>&gt;</u> | Delete      |

4.3 HelloDevice

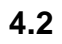

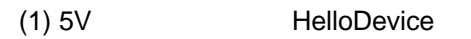

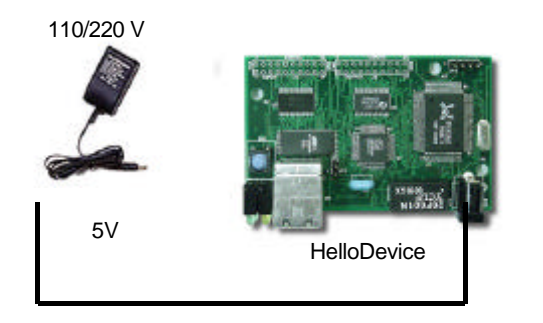

4.4 HelloDevice 5V

.

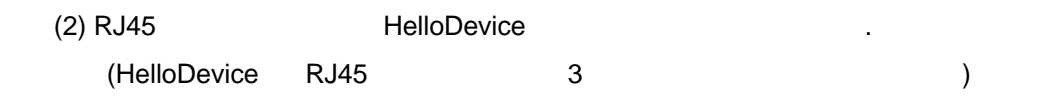

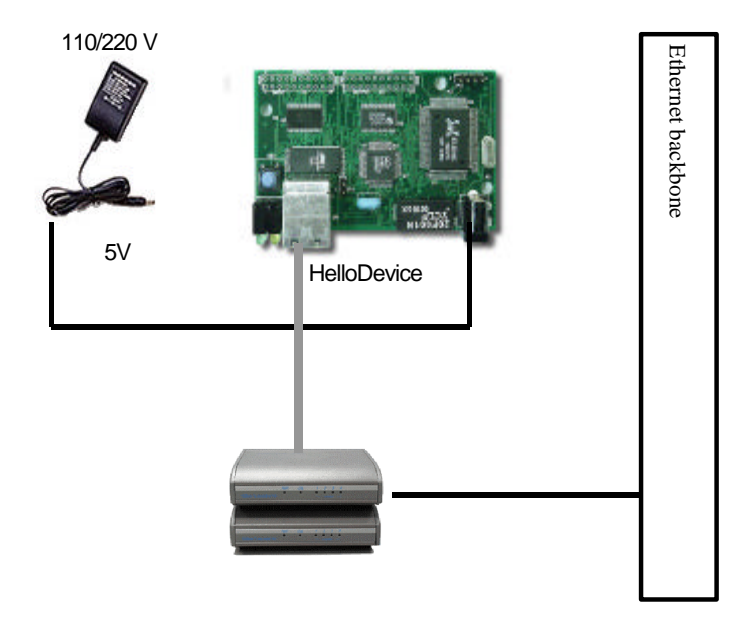

#### 4.5 HelloDevice

| (3) Hello | Device |   | LED  | Tx LED 가 1 | / |
|-----------|--------|---|------|------------|---|
| (         | 3.1    | [ | LED] | )          |   |

HelloDevice 가 , HelloDevice IP , IP .

## 4.3.1 IP

 HelloDevice
 IP
 HelloDevice
 ,

 RFC-951, RFC-1542
 BOOTP (BOOTstrap Protocol)
 BOOTP

 BOOTP
 BOOTP
 HelloDevice

HelloDevice IP 0.0.0.0 , BOOTP 가 IP , HelloDevice TxLED 가 .( 3.1 [ LED] )

HelloDevice IP IP , HelloDevice MAC<sup>2</sup>-IP IP HelloDevice IP 가 IP , 가 IP

HelloDevice IP .

<sup>2</sup> MAC

,

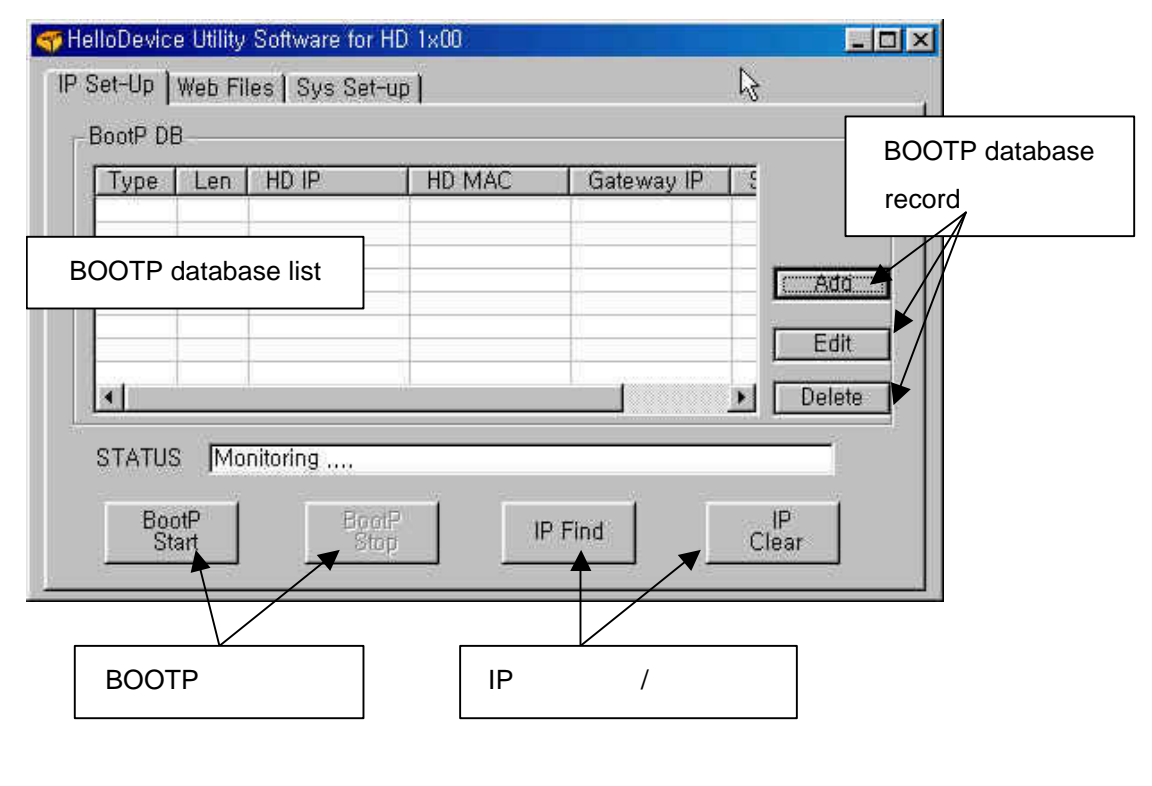

4.6 HelloDevice IP

## HelloDevice IP

- (1) PC HelloDevice 가 , [IP Set-up] [IP Set-up] .
- BOOTP IP ([BootP Start], [BootP Stop]), IP ([IP Find]) ([IP Clear]) .

### (2) [Add] , BOOTP

 HelloDevice
 MAC
 IP
 . H/W address type
 H/W address length

 HelloDevice
 7
 , 1 6
 . MAC

 HelloDevice
 IC
 . 4.7 ,

 MAC
 7 00:01:95:04:02:03
 , HelloDevice
 IP
 7 192.168.1.15

 .
 .
 .
 .
 .
 .
 .

 (Broadcast messey)
 .
 .
 .
 .
 .

.

#### Starter's Kit for HelloDevice 1100

| МАС Туре     | 1                           |
|--------------|-----------------------------|
| MAC Length   | 6                           |
| IP           | 192 . 168 . 1 . 15          |
| MAC          | 00 : 01 : 95 : 04 : 02 : 03 |
| Gateway Addr | 192 . 168 . 1 . 1           |
| Subnet Mask  | 255 . 255 . 255 . 0         |

#### **4.7 BOOTP**

#### (3) [Add]

, (2) 가 IP 가 .

#### (4) [BootP start] , BOOTP

HelloDeviceBOOTP. [Status]? "Monitoring""Listening BOOTP request".

.

BootP DB List HelloDevice BootP 7 HelloDevice "DB Setting for BootP" BootP DB

#### •

#### (5) HelloDevice TX LED

 HelloDevice
 IP

 , [Status]
 "BootP reply sent... [ 192.168.
 1. 15 ]"

 . HelloDevice
 TX LED 7
 /
 , IP

 . TX LED 7
 /
 , IP

 [BOOTP Stop]
 BOOTP
 .
 .

#### (6) ping , HelloDevice IP

ping Command prompt . , ping

- >> ping 192.168.1.15
- >> Pinging 192.168.1.15 with 32 bytes of data:

Reply from 192.168.1.15: bytes=32 time=10ms TTL=251

Reply from 192.168.1.15: bytes=32 time<10ms TTL=251 Reply from 192.168.1.15: bytes=32 time=10ms TTL=251

, IP 가

.

,

가

| (7) [IP Find]   | , HelloDevice IP                                                                                                    |         |       |     |
|-----------------|----------------------------------------------------------------------------------------------------|---------|-------|-----|
| [IP Find] ,     | 4.8                                                                                                    | HelloDe | evice | MAC |
| , [Find]        | , "Found IP"                                                                                                    | IP      | 가     |     |
|                 | Find IP Dialog<br>MAC<br>00 : 01 : 95 : 04 : 02 : 03<br>History Delete History<br>Found IP 192 . 168 . 1 . 15<br>Received<br>Find Cancel<br>4.8 [Find IP] IP |         |       |     |
| (8) HelloDevice |                                                                                                    |         |       |     |
| HelloDevice     | -<br>404 html                                                                                                    |         |       |     |
| ,,              | IP                                                                                                    |         |       | 4.9 |

.

14

#### Starter's Kit for HelloDevice 1100

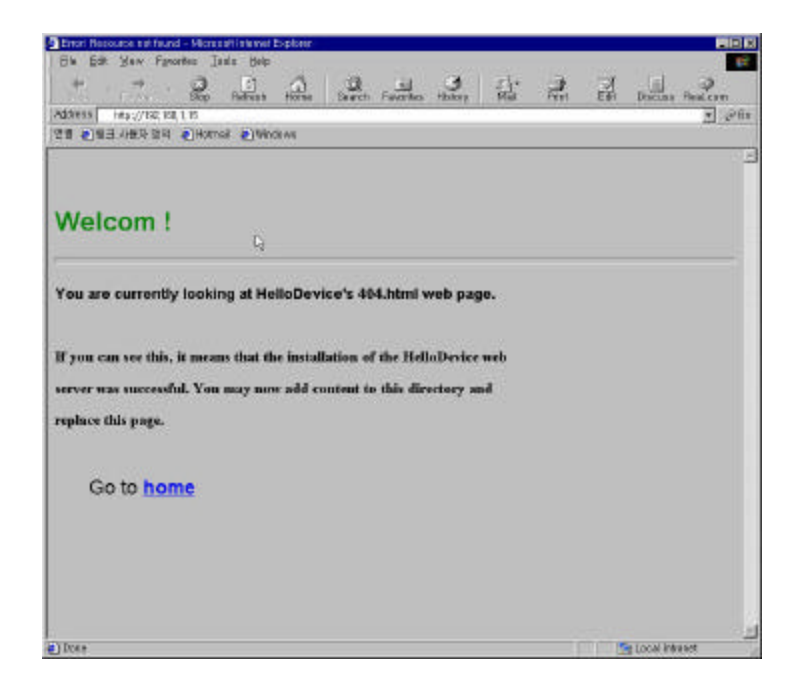

#### 4.9 HelloDevice

#### 4.3.2 IP

IP , HelloDevice IP 0.0.0.0 4.3.1 IP , , IP ... , IP 192.168.1.15 192.168.1.18 가, IP ...

#### (1) IP

IP clear PC HelloDevice IP/MAC , PC [IP clear] . ARP PC ARP PC IP 가 192.168.1.100 . , .

#### >>arp -a

|         | 1.100 on Interface 2 | erface: 192.168. | Interface |
|---------|----------------------|------------------|-----------|
| Туре    | Physical Address     | nternet Address  | Internet  |
| dynamic | 00-01-95-04-02-03    | 92.168.1.15      | 192.168.  |
| dynamic | 01-a0-11-34-11-0d    | 92.168.1.23      | 192.168.  |

HelloDevice IP ARP >>arp -d 192.168.1.15

.

| IP             |      | 가 .          |         |      |   |    |   |              |
|----------------|------|--------------|---------|------|---|----|---|--------------|
| [IP Setup]     |      | [IP Clear]   |         | , IP |   |    |   |              |
| 가              | IP   | 192.168.1.15 | 0.0.0.0 |      |   |    | , |              |
| IP             |      | , [OK]       |         |      | , | IP | 가 | 192.168.1.15 |
| HelloDevice IP | 가 0. | 0.0.0        |         |      |   |    |   |              |

| IP Clear Dialog |          |   |       | × |
|-----------------|----------|---|-------|---|
| Current IP      | 192.168. | 1 | , 15  |   |
| History         | ок       | C | ancel | ] |

4.10 IP Clear

## (2) IP

HelloDevice TX LED 가 . IP 가 , IP , HelloDevice TX LED 가 /

#### (3) IP

•

IP 192.168.1.18 , IP [Edit] IP / , 4.3.1 IP .

| МАС Туре     | 1                           |
|--------------|-----------------------------|
| MAC Length   | 6                           |
| P            | 192 . 168 . 1 . 18          |
| MAC          | 00 : 01 : 95 : 04 : 02 : 03 |
| Gateway Addr | 192 . 168 . 1 . 1           |
| Subnet Mask  | 255 . 255 . 255 . 0         |

4.11 IP [Edit] IP

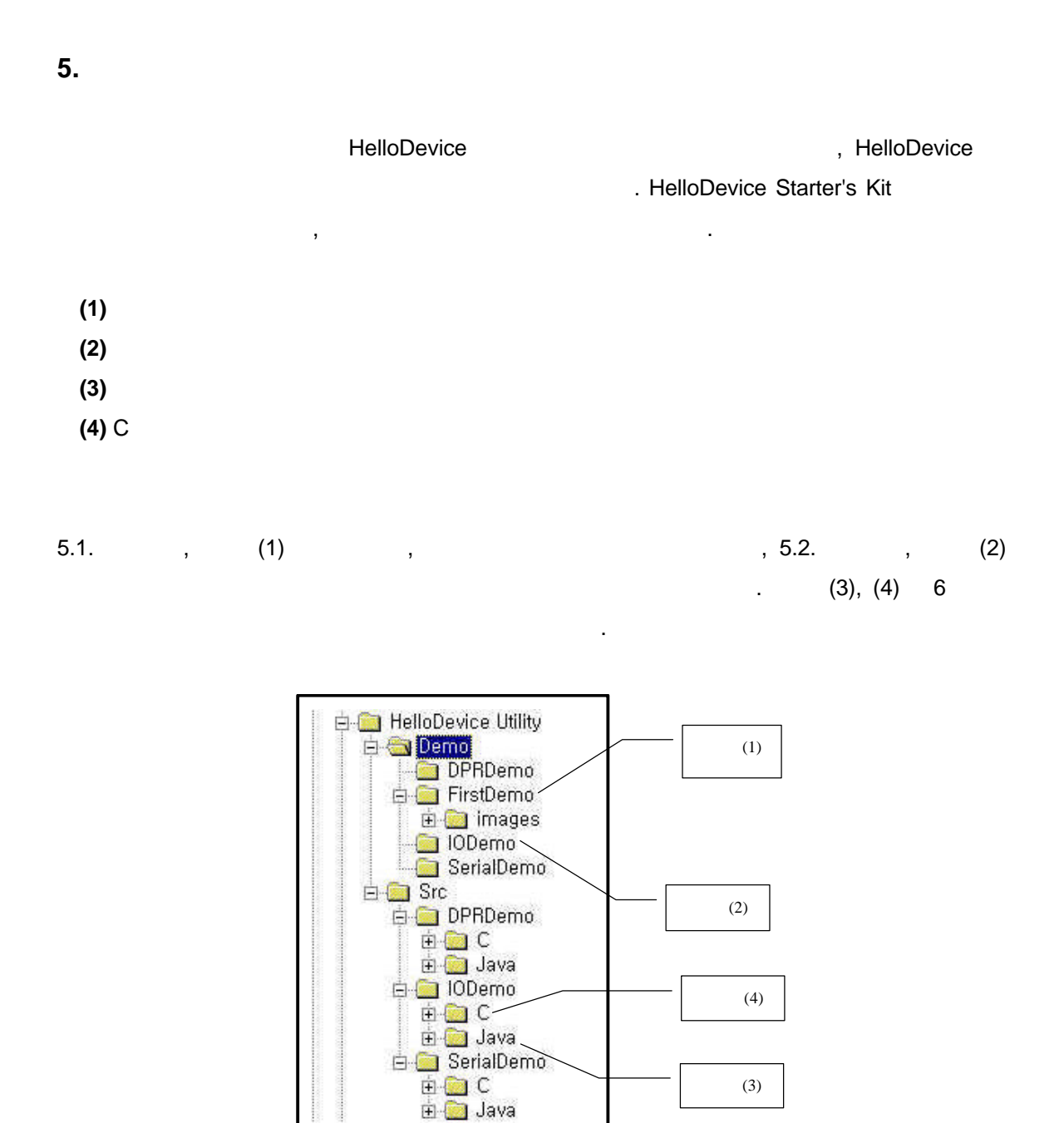

5.1. HelloDevice

(3)

#### 5.1

HelloDevice 가 , HTML , , 가 HelloDevice 256 500 Kbyte .

| HelloDevice     |             |             |            | ,           |
|-----------------|-------------|-------------|------------|-------------|
| index table"    |             | Hello       | Device     |             |
|                 |             | Build       | Upload     |             |
| index table     | ,           | HelloDevice |            |             |
| HelloDevice     |             |             | Build      | Upload      |
|                 |             |             |            |             |
|                 |             |             |            |             |
| HelloDevice     |             |             | 3          |             |
|                 |             |             |            |             |
| (1)             |             |             |            |             |
| (2) HelloDevice |             | ,           |            | HelloDevice |
|                 |             |             |            |             |
| (3)             | HelloDevice |             |            |             |
| (4)             | ,           |             |            |             |
|                 |             |             |            |             |
| ,               | "FirstDemo" |             | ,          |             |
|                 | index.html  |             | , HelloDev | ice ,       |

### (1) [Web files]

가

.

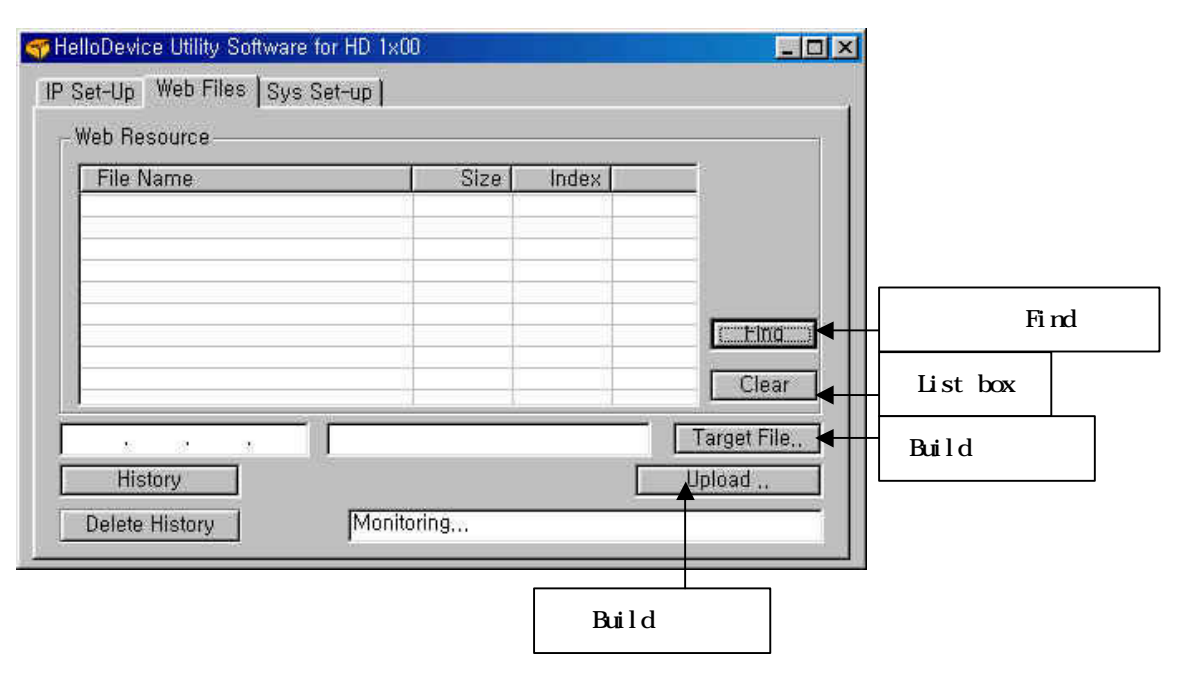

5.2. HelloDevice

(2) [Find]

Build

"

,

? X 폴더 찾아보기 🗄 🧰 Common Files \* Data Access 🗄 🛅 DirectX 🗄 🛅 EasyPad 🗄 🚞 HAWin32 🗄 🧰 HelloDevice Utility 🗄 🛄 Demo DPRdemo 📋 IOdemo 🛅 serialDemo \* E C src 확인 취소

"FirstDemo"

, [ ]

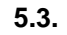

#### (3) Build

.

 Build
 , []
 , Build

 HelloDevice
 \*.hd
 , "Build complete"

가

.

| 다른 이름으로 제                                     | 장                                     |          | ? ×                  |
|-----------------------------------------------|---------------------------------------|----------|----------------------|
| 위치([):                                        | 🔄 HelloDevice Utility                 | 💽 🖻 💆    | 1 🗃 🔳                |
| n Demo                                        |                                       |          |                      |
| ]<br>파일 이름( <u>N</u> ):<br>파일 형식( <u>T</u> ): | samplel.hd<br> HelloDevice file(*,hd) | <u> </u> | 저장( <u>S</u> )<br>취소 |

5.4. Build

.

(4) Build

HelloDevice IP

| File Name                                                                         | Size  | Index    |           |              |
|-----------------------------------------------------------------------------------|-------|----------|-----------|--------------|
| C:₩Program Files₩HelloDevice                                                      | 18510 | ah       |           |              |
| C:₩Program Files₩HelloDevice                                                      | 648   | 21       |           |              |
| C:₩Program Files₩HelloDevice                                                      | 2926  | 61       |           |              |
| C:₩Program Files₩HelloDevice                                                      | 3579  | Б1       |           |              |
| C:₩Program Files₩HelloDevice                                                      | 2494  | 2a       |           |              |
| C:₩Program Files₩HelloDevice,                                                     | 2251  | be       |           | 642.9        |
| C:\Program Files\HelioDevice                                                      | 20212 | 04       | L         | Fing         |
| C:WProgram FilesWHelloDevice                                                      | 1110  | 04       |           | -            |
| C:₩Program Files₩HelloDevice                                                      | 27523 | 9h       |           | Clear        |
| 92 . 168 . 1 . 15                                                                 |       |          | Targ      | et File,     |
| StwProgram Files₩HelioDevice<br>StwProgram Files₩HelioDevice<br>32 , 168 , 1 , 15 | 27523 | aa<br>9h | ∟<br>Targ | Cle<br>let F |

5.5. Build

IP

.

(5) [Target file..]

Build

| 리기                     |                       | لأكارك |          | ? ×            |
|------------------------|-----------------------|--------|----------|----------------|
| 위치(]):                 | 🔄 HelloDevice Utility | •      | <b>E</b> | 1 🖻 🔳          |
| Demo                   |                       |        |          |                |
| srç<br>sample,hd       |                       |        |          |                |
|                        |                       |        |          |                |
|                        |                       |        |          |                |
|                        |                       |        |          |                |
|                        |                       |        |          | 55 C C C C     |
| <br>파일 이름( <u>N</u> ): | sample,hd             |        |          | 열기( <u>0</u> ) |

5.6. Build

| (6) [Uploa | ad]          | Build                     | HelloDevice   |          |              |
|------------|--------------|---------------------------|---------------|----------|--------------|
|            | Progress bar | ,                         | "Flash        | download | completed!!" |
| 가          |              |                           |               |          |              |
|            |              |                           |               |          |              |
| (7)        | URL          | http://192.168.1.15/index | <u>x.html</u> | ,        |              |

| 5.7 | 가 | 가 |
|-----|---|---|

•

가

.

IP

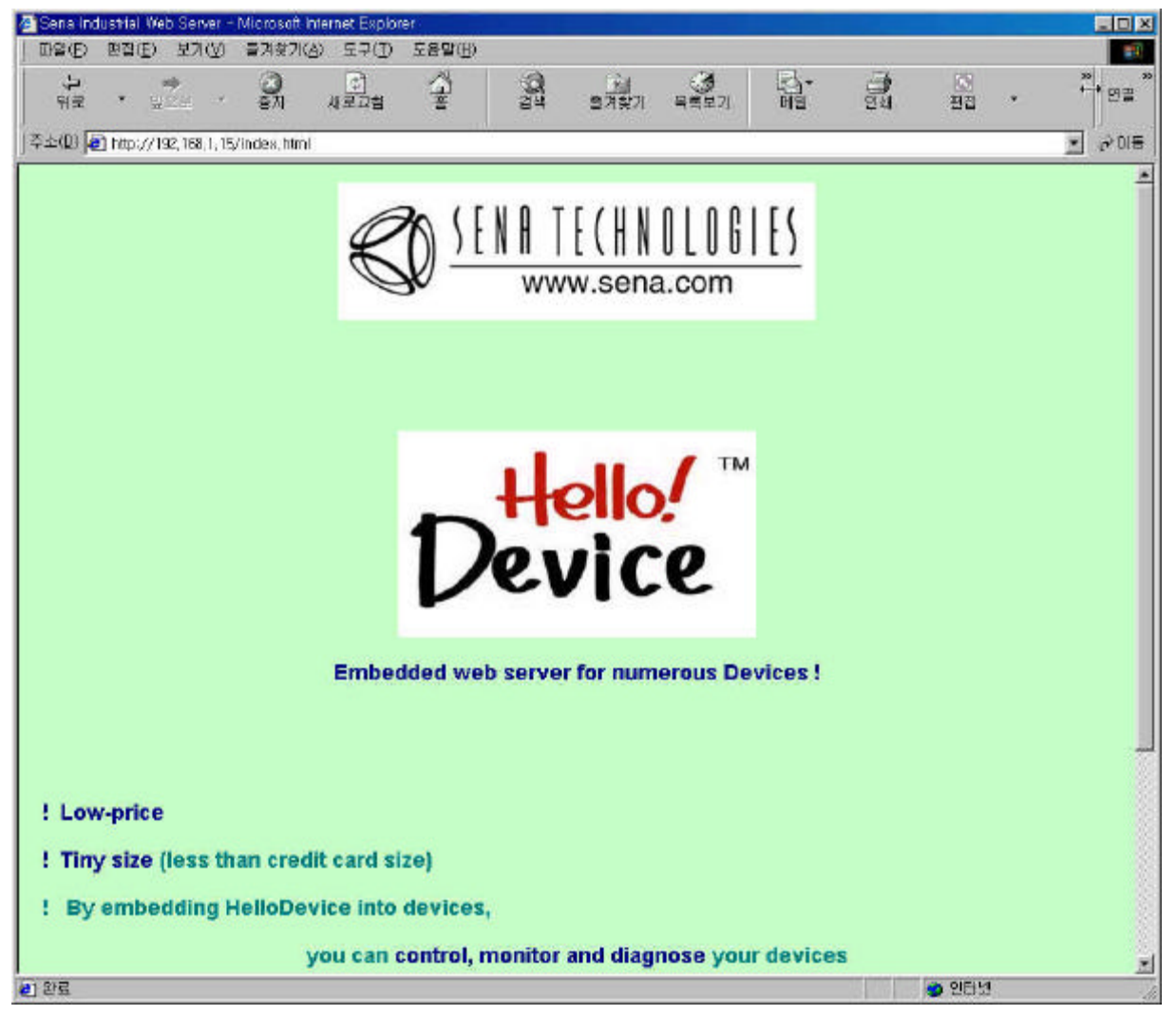

5.7. HelloDevice, "FirstDemo"

HelloDevice

5.2

.

HelloDevice 1100 Starter's Kit , HelloDevice

.

HelloDevice

## 5.2.1

#### (1) HelloDevice

(2) HelloDevice

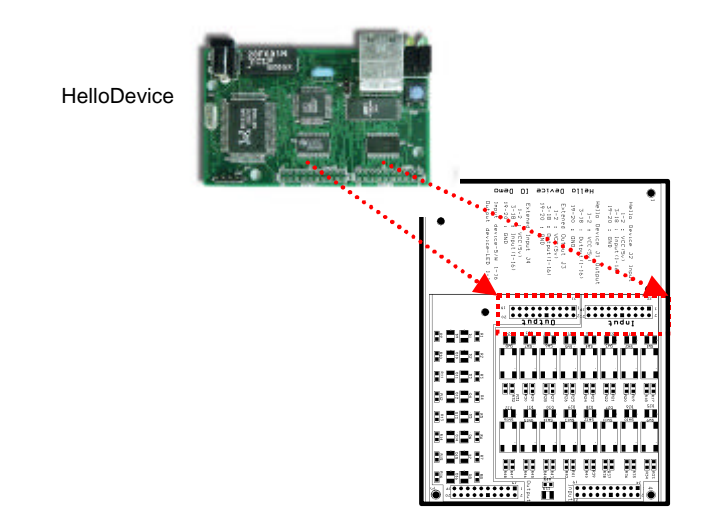

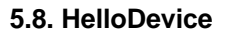

,

5V Ethernet For the second second sec

5.9. HelloDevice

## (3) HelloDevice

## 5.2.2

| 3            |                        | HelloDevice |               | "IODemo"    |
|--------------|------------------------|-------------|---------------|-------------|
|              | . (                    | 5.1.        | )             |             |
|              | index.html, io.jar, 40 | )4.html ,   | , HelloDevice |             |
|              |                        |             |               |             |
| (1) "IODemo" | index.html             | Notepad     | IP            |             |
| index.html   |                        | IP          |               | HelloDevice |

,

IP

.

.

| <html></html>                                                                   |
|---------------------------------------------------------------------------------|
| <head></head>                                                                   |
| <title>IOdemo</title>                                                           |
|                                                                                 |
| <body></body>                                                                   |
| <h1>IOdemo</h1>                                                                 |
| <applet archive="10.jar" code="IOdemo.class" height="300" width="250"></applet> |
| <pre><param name="host" value="192.168.1.15"/></pre>                            |
| <pre><param name="port" value="6001"/></pre>                                    |
| <pre><param name="polling" value="1"/></pre>                                    |
|                                                                                 |
|                                                                                 |
|                                                                                 |
|                                                                                 |

#### 5.10. index.html

| Note:   |                        | He                  | elloDevice  |    |                 | 3 |
|---------|------------------------|---------------------|-------------|----|-----------------|---|
| IP      | :                      | 가                   | HelloDevice | IP |                 |   |
| Polling | :<br>100 ) polling val | 6001<br>ms<br>ue =1 | ,<br>100 ms |    | Polling<br>Read |   |

| (2) "I | ODemo" |   | [Build] | [Upload]     |          |
|--------|--------|---|---------|--------------|----------|
| 5.1    | [      | ] |         | HelloDe      | vice     |
|        | ,      |   | 5.1     | "FirstDemo"가 | "IODemo" |

•

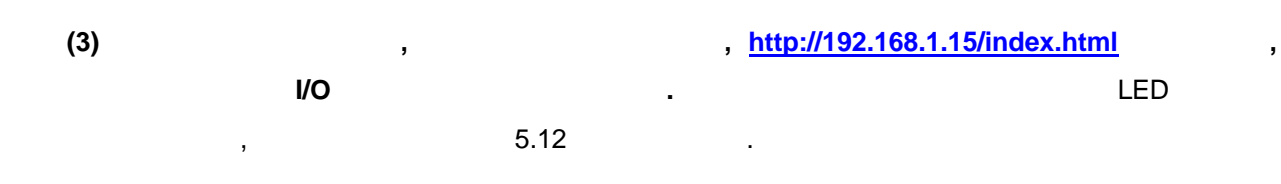

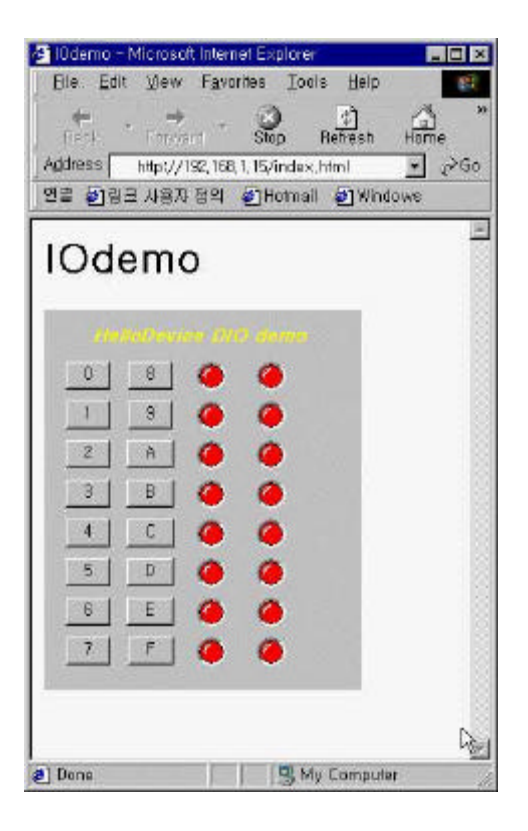

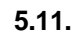

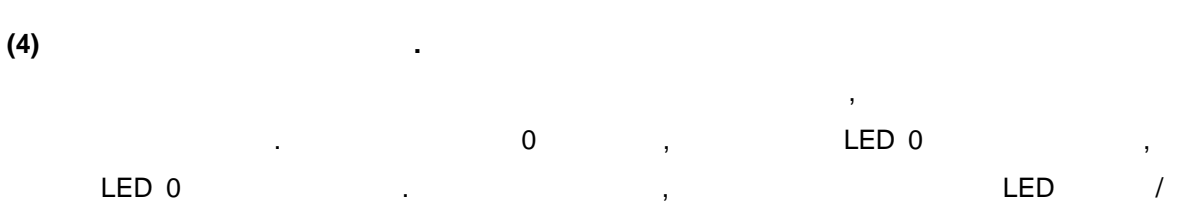

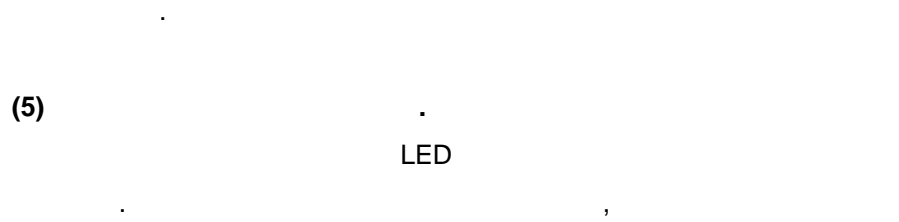

.

, LED /

, LED

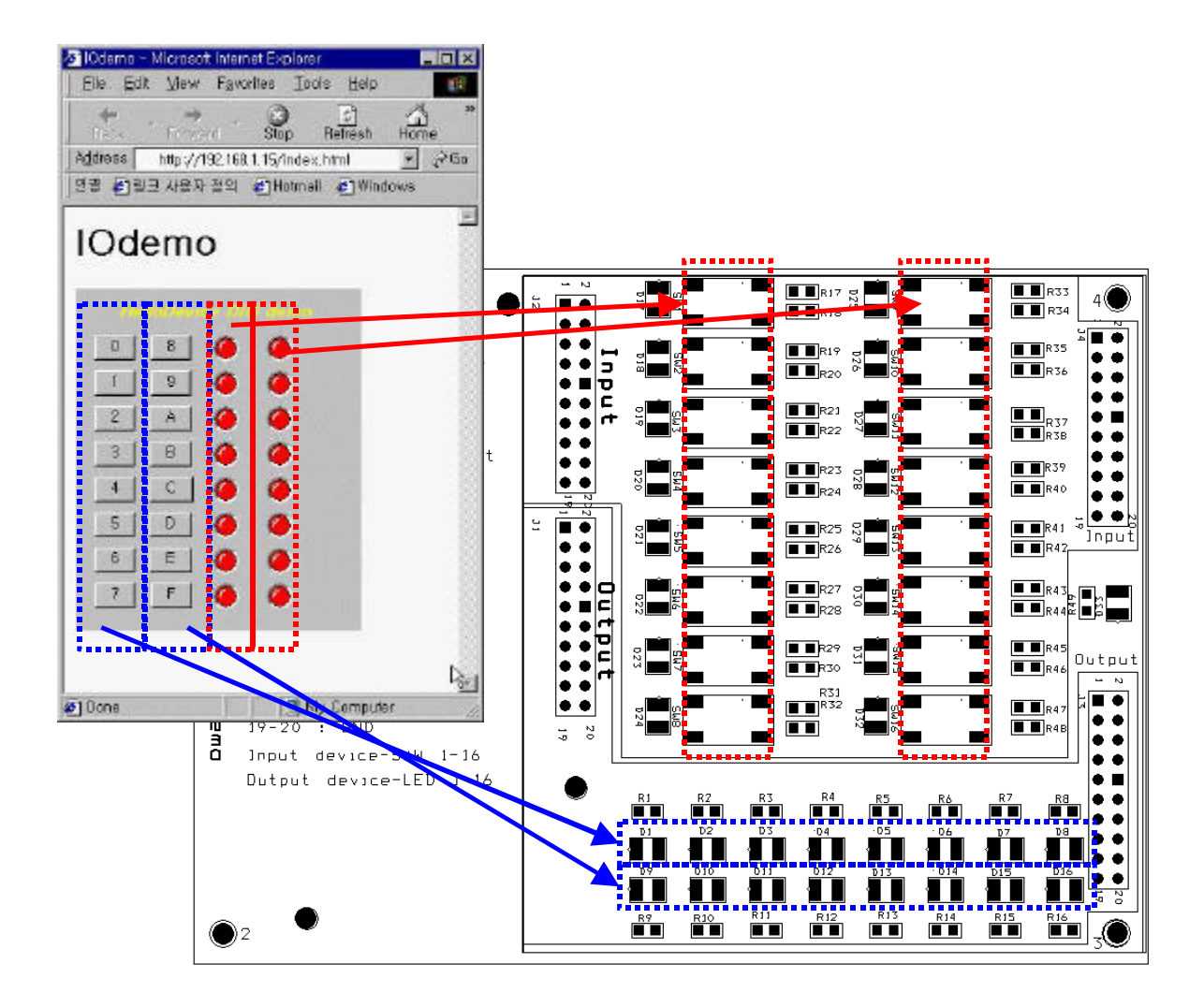

5.12.

|   | PC | HelloDevice   |         |             | , | PC   |     |
|---|----|---------------|---------|-------------|---|------|-----|
|   |    |               | HelloDe | vice TCP/IP |   |      |     |
|   |    | , HelloDevice |         |             |   | HIGH | LOW |
|   |    | ,             | HIGH    | LOW         |   |      |     |
|   |    |               | PC      |             |   |      |     |
| , |    |               |         |             |   |      |     |
|   |    |               |         |             |   |      |     |

| HelloDevice | /             | / | 6.1 |
|-------------|---------------|---|-----|
| •           | 가 HelloDevice |   |     |

- HelloDevice •
- HelloDevice .

가

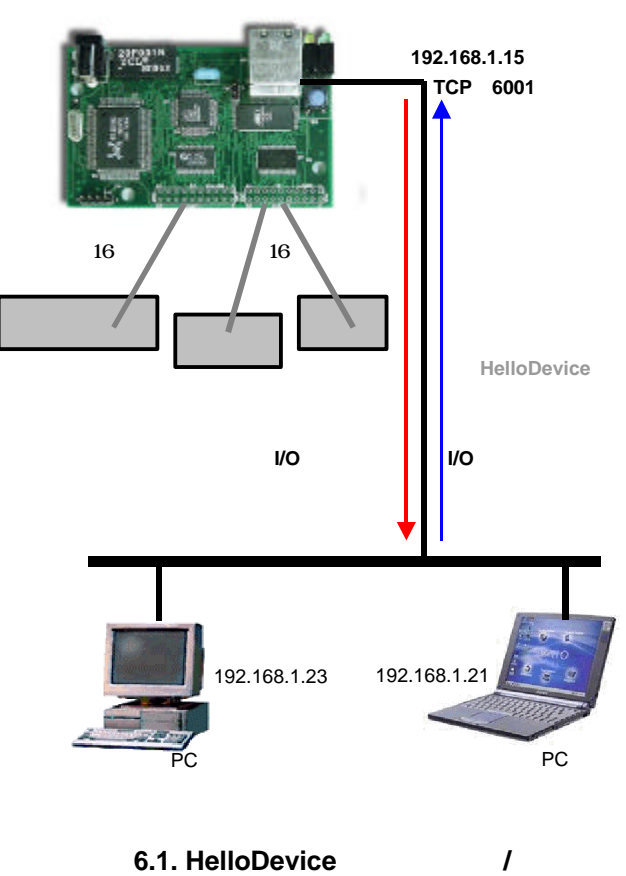

6.1. HelloDevice

| HelloDevice |       | , 6.1. | , HelloDevice |
|-------------|-------|--------|---------------|
|             | , 6.2 | Hello  | Device        |
|             |       |        |               |

, HelloDevice

- 가 PC .
- C
- -

### .

HelloDevice , TCP/IP

- , HelloDevice IP TCP 6001
  - . HelloDevice , HelloDevice
  - . HelloDevice 6.1

.

|     | PC     | HelloDevice |
|-----|--------|-------------|
| Get | →<br>← |             |
| Get |        |             |
| Set | 7      |             |

6.1. HelloDevice

## 6.1.1

PC

, HelloDevice

.

HelloDevice

,

. 6.2

#### Starter's Kit for HelloDevice 1100

| Byte |   |   |   |
|------|---|---|---|
| 1    | 2 | 3 | 4 |
| 0x75 |   |   |   |
|      |   |   |   |

| 15 | 14 | 13 | 12  | 11 | 10 | 9 | 8 | 7 | 6 | 5 | 4  | 3  | 2 | 1 | 0 | 15 | 14 | 13 | 12  | 11 | 10 | 9 | 8 | 7 | 6 | 5 | 4  | 3  | 2 | 1 | 0 |
|----|----|----|-----|----|----|---|---|---|---|---|----|----|---|---|---|----|----|----|-----|----|----|---|---|---|---|---|----|----|---|---|---|
|    |    | N  | ISB |    |    |   |   |   |   |   | LS | SΒ |   |   |   |    |    | N  | ISB |    |    |   |   |   |   |   | LS | SB |   |   |   |
|    |    |    |     |    |    |   |   |   |   |   |    |    |   |   |   |    |    |    |     |    |    |   |   |   |   |   |    |    |   |   |   |

#### 6.2. HelloDevice

| , HelloDevi | ce           |         |          | 가 HIG       | H Active |   |
|-------------|--------------|---------|----------|-------------|----------|---|
| , LOW A     | ctive        |         |          | HelloDevice |          |   |
|             | LOW Active , | LED HIG | H Active |             |          |   |
|             | HelloD       | evice   |          | 가 ,         |          | • |
| ,           | 0, 2, 4, 10  | HIGH    | ,        | 1, 3, 5     | HIGH     | , |
| HelloDevice | 6.3          | 16      | FB       | 3:EA:00:2A  |          |   |

 HelloDevice
 6.3
 16
 FB:EA:00:2A
 .

 ,
 0, 2, 4, 10
 HIGH
 ,
 1,

 3, 5
 HIGH
 .
 .

| 15   | 14  | 13      | 12      | 11   | 10   | 9   | 8 | 7 | 6 | 5 | 4 | 3 | 2 | 1 | 0 | 15  | 14      | 13     | 12      | 11    | 10    | 9   | 8 | 7 | 6 | 5 | 4 | 3 | 2 | 1 | 0 |
|------|-----|---------|---------|------|------|-----|---|---|---|---|---|---|---|---|---|-----|---------|--------|---------|-------|-------|-----|---|---|---|---|---|---|---|---|---|
| 1    | 1   | 1       | 1       | 1    | 0    | 1   | 1 | 1 | 1 | 1 | 0 | 1 | 0 | 1 | 0 | 0   | 0       | 0      | 0       | 0     | 0     | 0   | 0 | 0 | 0 | 1 | 0 | 1 | 0 | 1 | 0 |
| 1111 | 101 | 1   111 | 0   101 | 10 = | 0xFl | BEA |   |   |   |   |   |   |   |   |   | 000 | 0   000 | 0   00 | 10   10 | )10 = | = 0x0 | 02A |   |   |   |   |   |   |   |   |   |
|      |     |         |         |      |      |     |   |   |   |   |   |   |   |   |   |     |         |        |         |       |       |     |   |   |   |   |   |   |   |   |   |

#### 6.3.

| Note:         |              |          |        |    |     |
|---------------|--------------|----------|--------|----|-----|
|               | 3            | 16 ,     | 16     | 32 | 32  |
| bit, , 4 byte | , HelloDevic | e        | PC     |    | 16  |
| byte . ,      |              | 4        |        |    |     |
| . HelloDevice |              |          | ,      | PC | LAN |
|               | 가            | , IP, TC | P, UDP |    |     |
| 64 byte       |              |          | LAN    |    |     |
|               | LAN          | , Hello  | Device | PC |     |
|               |              |          |        |    |     |

•

.

| 2 bytes | 2 bytes | 12 bytes |
|---------|---------|----------|
|         |         | NULL     |

,

## 6.1.2

#### 가 HelloDevice

.

.

HIGH/LOW

| Byte |   |   |
|------|---|---|
| 1    | 2 | 3 |
| 0x76 |   |   |

| , | 가 HelloDe | vice |     | 0, 1, 2, 3 | HIGH     | LOW         |
|---|-----------|------|-----|------------|----------|-------------|
| , | 0x000F    | ,    | 6.4 | 16         | 76:00:0F | HelloDevice |

|       |     |    | MS | SB |    |    |   |   |     |   | LS | В |   |   |   |   |
|-------|-----|----|----|----|----|----|---|---|-----|---|----|---|---|---|---|---|
| 8 ~ 0 | 15  | 14 | 13 | 12 | 11 | 10 | 9 | 8 | 7   | 6 | 5  | 4 | 3 | 2 | 1 | 0 |
| -     | 0   | 0  | 0  | 0  | 0  | 0  | 0 | 0 | 0   | 0 | 0  | 0 | 1 | 1 | 1 | 1 |
| 0x76  | 0x0 | 0  |    |    |    |    |   |   | 0x0 | F |    |   |   |   |   |   |

| 15   | 14      | 13      | 12      | 11   | 10  | 9   | 8 | 7 | 6 | 5 | 4 | 3 | 2 | 1 | 0 |
|------|---------|---------|---------|------|-----|-----|---|---|---|---|---|---|---|---|---|
| 0    | 0       | 0       | 0       | 0    | 0   | 0   | 0 | 0 | 0 | 0 | 0 | 1 | 1 | 1 | 1 |
| 0000 | 0   000 | 00   00 | 00   11 | 11 = | 0x0 | 00F |   |   |   |   |   |   |   |   |   |
|      |         |         |         |      |     |     |   |   |   |   |   |   |   |   | - |

6.4.

,

6.2

, HelloDevice

6.2.1 HelloDevice

.

| HelloDevice | 16 | , 16         | LED | 16   |
|-------------|----|--------------|-----|------|
| LED         |    | LOW Active , | LED | High |
| Active      |    |              |     |      |

,

#### Starter's Kit for HelloDevice 1100

|        | HelloDevice | LED |
|--------|-------------|-----|
| CLOSED | LOW         | ON  |
| OPEN   | HIGH        | OFF |

| HelloDevice | LED |
|-------------|-----|
| LOW         | OFF |
| HIGH        | ON  |

|                 | 20          |    | , Hel | loDevice        |     | ,               |
|-----------------|-------------|----|-------|-----------------|-----|-----------------|
| HelloDevice     |             |    |       |                 | 3.4 |                 |
| . 6.6           | HelloDevice |    |       |                 |     |                 |
|                 | ,           |    |       |                 |     |                 |
| HelloDevice     |             |    |       | , HelloDevice   |     | J1, HelloDevice |
| J2,             | 20          |    |       | . , HelloDevice | J1  |                 |
| J3, HelloDevice | J2          |    | J4    |                 | ,   |                 |
| J3,             |             | J4 |       |                 |     |                 |

J3, J4

Starter Kit

•

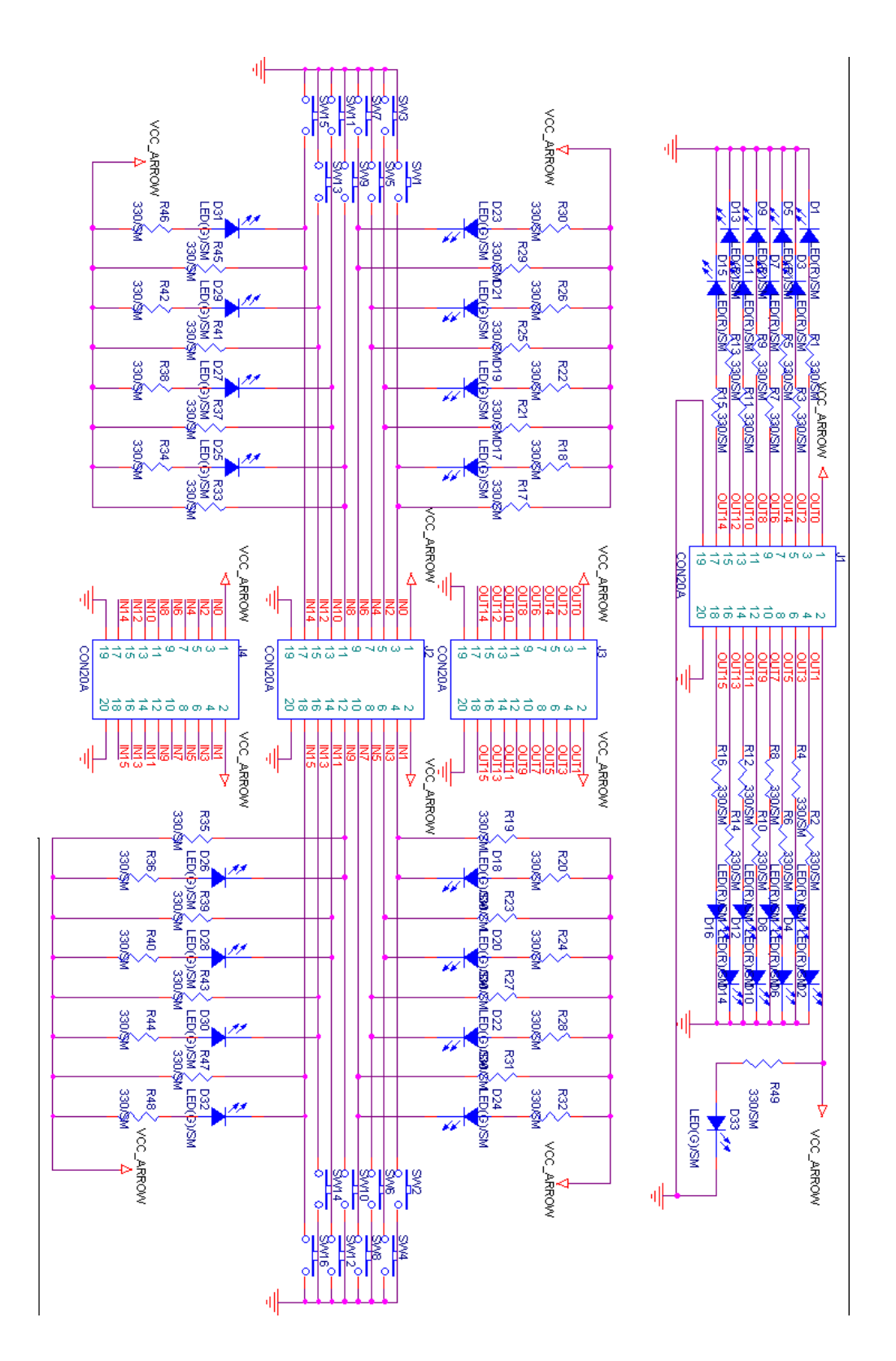

6.6. HelloDevice

## 6.2.2

#### 1) HelloDevice

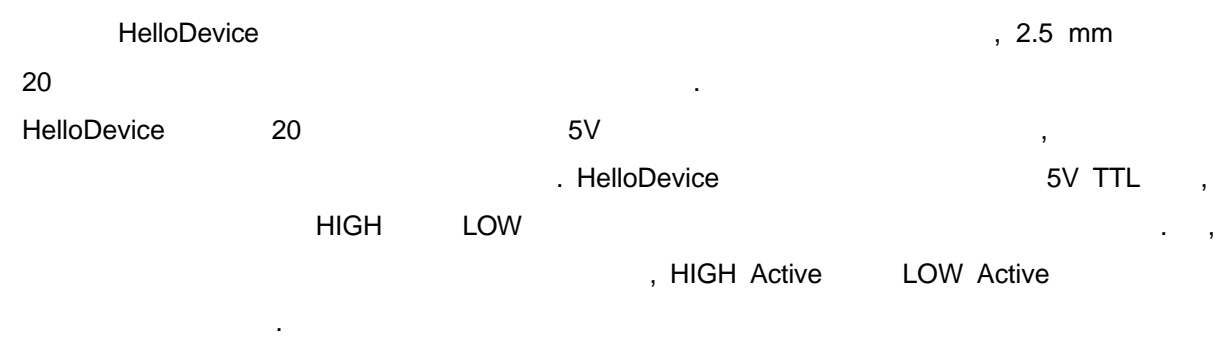

#### 2)

|    |     |               | HelloDevice |      | 5V TTL | HIGH     |
|----|-----|---------------|-------------|------|--------|----------|
|    | LOW |               | ,           |      |        | (PC345)가 |
| ON |     | , HelloDevice |             | HIGH | LOW    |          |

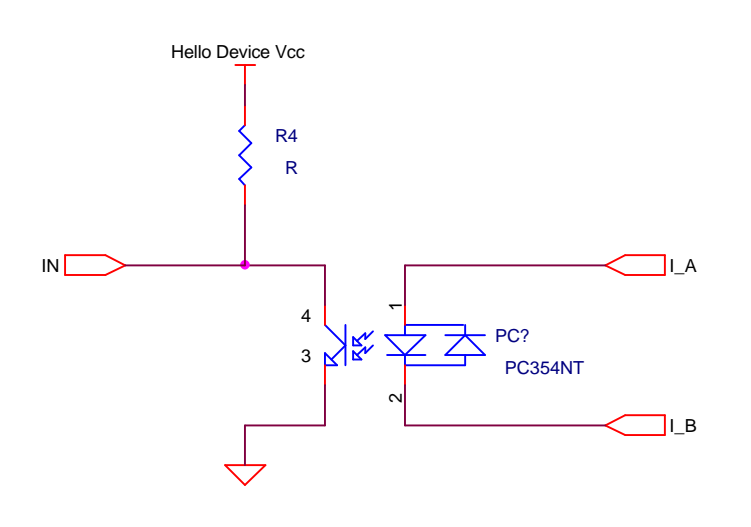

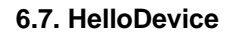

.

## 3)

| HelloDevi | ce         | 5V TTL |         |        |     |
|-----------|------------|--------|---------|--------|-----|
| . Hello   | Device Vcc |        | (pc817) | ,      |     |
| HIGH      | LOW        | ,      |         | ON/OFF | 가 가 |
|           | 6.8        |        |         |        |     |

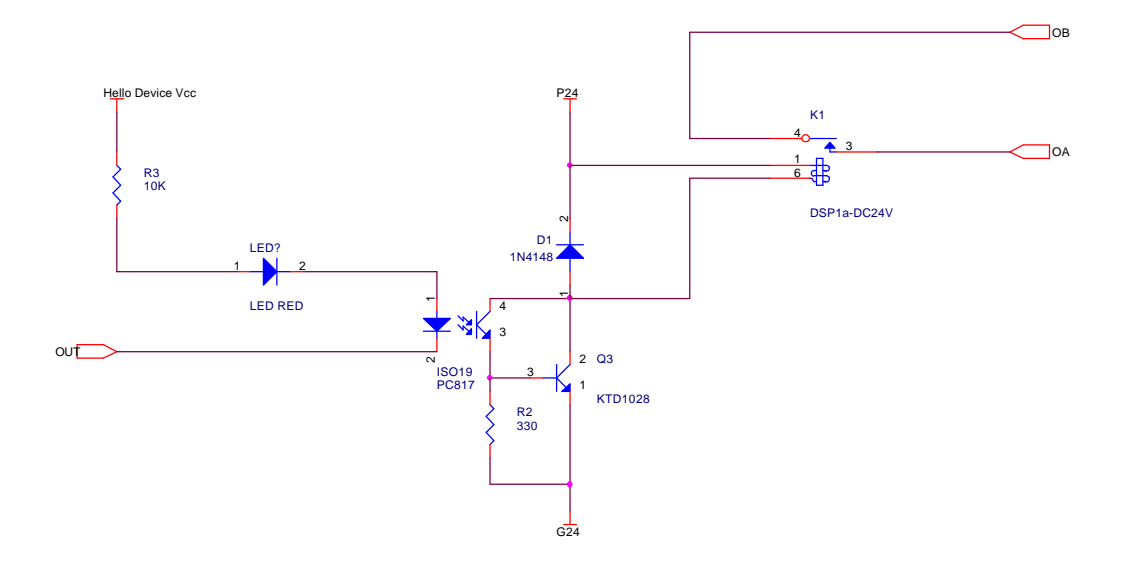

.

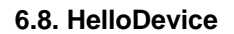

## 6.3 6.3.1

| С | , HelloDevice | TCP | 6001 |
|---|---------------|-----|------|
|   |               | С   |      |
| 3 |               |     |      |

"HelloDevice \Source\C\iodemo.c"

```
//-----
// Process I/O Monitor
//-----
void IOMonitor()
{
    charcommandBuf, *ResponseBuf ;
    int commandLen, lenReceived ;
int i ;
int err, clientLen ;
    // Initialize TCP socket
    TCPSocketInit() ;
    // Make TCP command
    commandBuf = IOGet ; // Command ID
commandLen = 1 ;
    // Send command to HelloDevice
    err = sendto
            (
             sock,
            &commandBuf,
             commandLen,
             Ο,
             (struct sockaddr*)&clientAddr,
             sizeof(clientAddr)
             );
```

```
if (err == -1)
   {
       perror("\nsend error\n");
       exit (1);
    }
    // Allocate buffer for incoming packet = 16 bytes!!!
   ResponseBuf = calloc(0x10, sizeof(char)) ;
    // Receive incomming packet....
   lenReceived = recvfrom
                   (
                   sock,
                   ResponseBuf,
                   0x10,
                   0.
                   (struct sockaddr*)&clientAddr,
                   &clientLen
                   );
   if (lenReceived < 0)
    {
       perror("\nError receiving???\n") ;
       exit(0);
   }
   // Display incoming packet size
   printf("\n%d bytes received...\n", lenReceived) ;
   // Store I/O status for future use
   for (i=0; i<4; i++)
       IOStatus[i] = ResponseBuf[i] ;
   // Display I/O status
   printf("Input : %x:%x\tOutput : %x:%x", IOStatus[0], IOStatus[1], IOStatus[2],
IOStatus[3]) ;
   // Free
   free(ResponseBuf) ;
    // Close TCP socket
   TCPSocketClose() ;
}
//-----
// Process Output set
//-----
void OutputSet()
{
         commandubuI[3] ;
commandLen ;
outbit=0, outdata=0x0001 ;
err ;
           commandBuf[3] ;
   char
   int
   int
   int
   // Read output set value
   printf("Select the output point to be set (0-15) :") ;
   scanf("%d", &outbit) ;
   // Re-Initialize TCP socket
   TCPSocketInit() ;
   // Determine the output value considering current output status
   outdata = ((IOStatus[2]<<8) | IOStatus[3]) ; // Read current output status
                                    // Or operation with currentle selected Bit
   outdata |= (int) (1 << outbit);</pre>
   // Store current output status
   IOStatus[2] = (outdata & 0x0000ff00)>> 8 ;
   IOStatus[3] = (outdata & 0x000000ff) ;
```

```
// Make TCP command
// 1) Command ID
commandBuf[0] = IOSet ;
// 2) Output status set
commandBuf[1] = (BYTE) ((outdata & 0x0000ff00) >> 8) ;
commandBuf[2] = (BYTE) (outdata & 0x00000ff) ;
commandLen = 3 ;
// Send command to HelloDevice
err = sendto
        (
        sock.
        &commandBuf,
        commandLen,
        Ο,
        (struct sockaddr*)&clientAddr,
        sizeof(clientAddr)
        );
if (err == -1 )
{
    perror("\nsend error\n");
    exit (1);
}
// Close TCP socket
TCPSocketClose() ;
```

}

#### 6.3.2

"HelloDevice \Source\java" IOdemo.java, IOComm.java, Led.java, OutButton.java . , html , HelloDevice TCP 6001 .

```
/* Output read */
public int readValueTCP() {
    Socket socketTCP = null;
    int tmp = 0;
    int inputData = 0;
    byte rxData[] = new byte[16];
    byte data[] = {COMMAND_GET};
    try {
        socketTCP = new Socket(InetAddress.getByName(m_host), m_port);
        socketTCP.setTcpNoDelay(true);
        socketTCP.getOutputStream().write(data, 0, data.length);
        instream = new DataInputStream(socketTCP.getInputStream());
        tmp = instream.read(rxData, 0, rxData.length);
        if (tmp != -1) {
            inputData = (int) (rxData[2] << 8 | (rxData[3] & 0x00ff));</pre>
            inputData &= 0xffff;
        }
        socketTCP.close();
        instream.close();
```

```
} catch (Exception e) {
        System.out.println("Err : " + e);
    }
    return inputData;
}
/* Output write */
public void wirteValueTCP(int outdata) {
    Socket socketTCP = null;
byte[] data = new byte[4];
    data[0] = COMMAND_SET;
    data[1] = (byte) ((outdata >> 8) & 0x000000ff);
data[2] = (byte) (outdata & 0x000000ff);
     // Initialize socket
    try {
         socketTCP = new Socket(InetAddress.getByName(m_host), m_port);
         socketTCP.setTcpNoDelay(true);
         socketTCP.getOutputStream().write(data, 0, data.length);
         socketTCP.close();
     } catch (Exception e) {
         System.out.println("Err: " + e);
     }
}
```

#### Starter's Kit for HelloDevice 1100

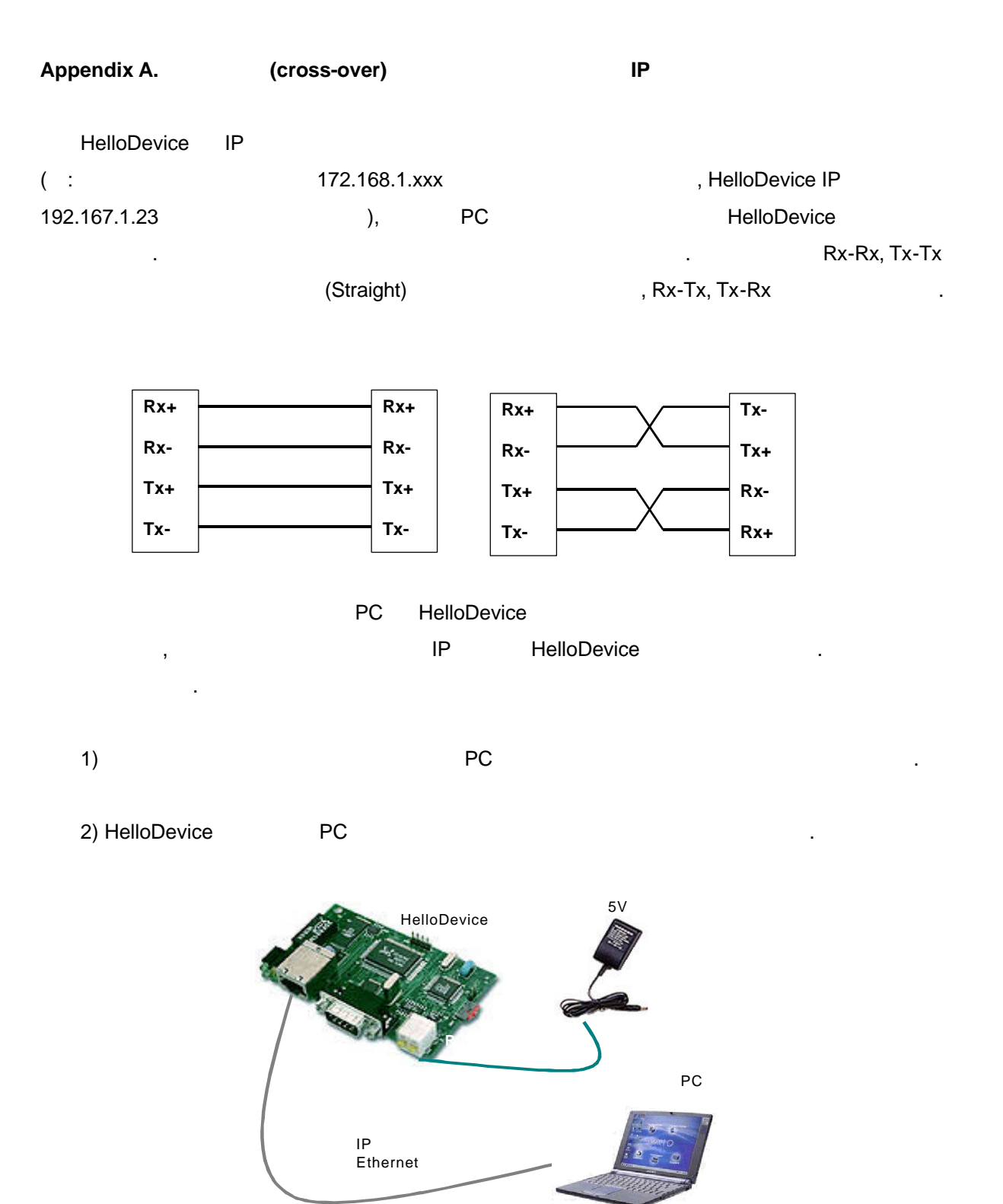

38

#### Starter's Kit for HelloDevice 1100

| 3)            | , 1:1        | ,         | PC       |       |        | HelloD     | evice |   |
|---------------|--------------|-----------|----------|-------|--------|------------|-------|---|
|               |              |           |          | TCP/I | Р      |            |       |   |
| IP            | Gateway      | Hel       | loDevice |       |        |            |       |   |
|               |              |           |          |       |        |            |       |   |
|               |              |           |          |       |        |            |       |   |
| ) HelloDev    | ice IP 가 192 | .168.1.23 |          | ,     |        | PC         | IP    | 가 |
| 172.168.1.22, | 가 255.2      | 55.255.0  | ,        | PC    | TCP/IP |            |       |   |
| H             | HelloDevice  |           | IP       | 가 1   | 5      | <b>?</b> ት |       |   |
| 192.168.1.22  | [ ]          |           |          |       | ,      |            | IP    | 가 |
| 192.168.1.23  | HelloDevice  |           |          |       |        | ,          |       |   |
|               | IP           |           |          |       |        |            |       |   |

| Microsoft TCP/IP 등록 정보                                 |                                 |                          |                       | ? ×                     |
|--------------------------------------------------------|---------------------------------|--------------------------|-----------------------|-------------------------|
| IP 주소 DNS   WINS 주소                                    | 경로 설정                           |                          |                       | 4                       |
| DHCP 서버는 이 네트워크<br>습니다. 네트워크에 DHCP<br>하며 주소를 받고 난 후, 아 | 카드에 IP 주실<br>서버가 없으면<br>래에 입력하십 | :를 자동으려<br>네트워크 전<br>시오. | 로 할당할 수 있<br>관리자에게 분의 |                         |
| 어댑터( <u>P</u> ):<br>[[2] 2Com Ethod Jok M. N           |                                 | (DO)                     |                       | ίΩ.                     |
| ·<br>O DHCP 서버에서 IP 주:<br>- 이 P 주소 지정( <u>S</u> )      | 소 가져오기( <u>C</u>                | 9                        |                       | 4.)<br>1 <sup>1</sup> / |
| IP 주소(!):                                              | 192 . 160                       | 3.1.3                    | 22                    |                         |
| 서브넷 마스크(빈):                                            | 255 255                         | 5 . 255 .                | 0                     |                         |
| 기본 게이트웨미( <u>G</u> ):                                  | 192 , 160                       | 3.1.                     | 1                     |                         |
|                                                        |                                 |                          | 고급( <u>D</u> )        | l                       |
|                                                        | 확인                              | 취소                       | 적용                    | ( <u>A</u> )            |

4)

, ping

•

•

5) HelloDevice

,

•

6) 4.3.2 , [IP ] , IP

•